# 4. 処方医薬品情報を照会する場合

処方医薬品情報を利用する場合は、以下の手順で照会を行います。

- |. 処方医薬品情報の検索・照会
- 2. 処方医薬品情報(ジェネリック明細)の照会

|~2の詳細については次ページ以降をご参照ください。

- <処方医薬品情報でわかること>
- ・処方医薬品情報

処方された医薬品の明細を確認いただけます。

該当の月に処方された医薬品の種類、別々の医療機関から処方された医薬品に 重複がないか、などが確認できます。

・処方医薬品情報(ジェネリック明細)

処方された医薬品が先発薬の場合に、変更可能なジェネリック医薬品情報を 処方医薬品情報に付加した明細です。

同じ有効成分の薬をより安く購入したい場合にご参照ください。

|詳細は、P12以降「処方医薬品情報 こんなことにも使えます」もご覧ください。

## I.処方医薬品情報の検索・照会\_①

① トップメニューより、「通知情報照会」をクリックします。

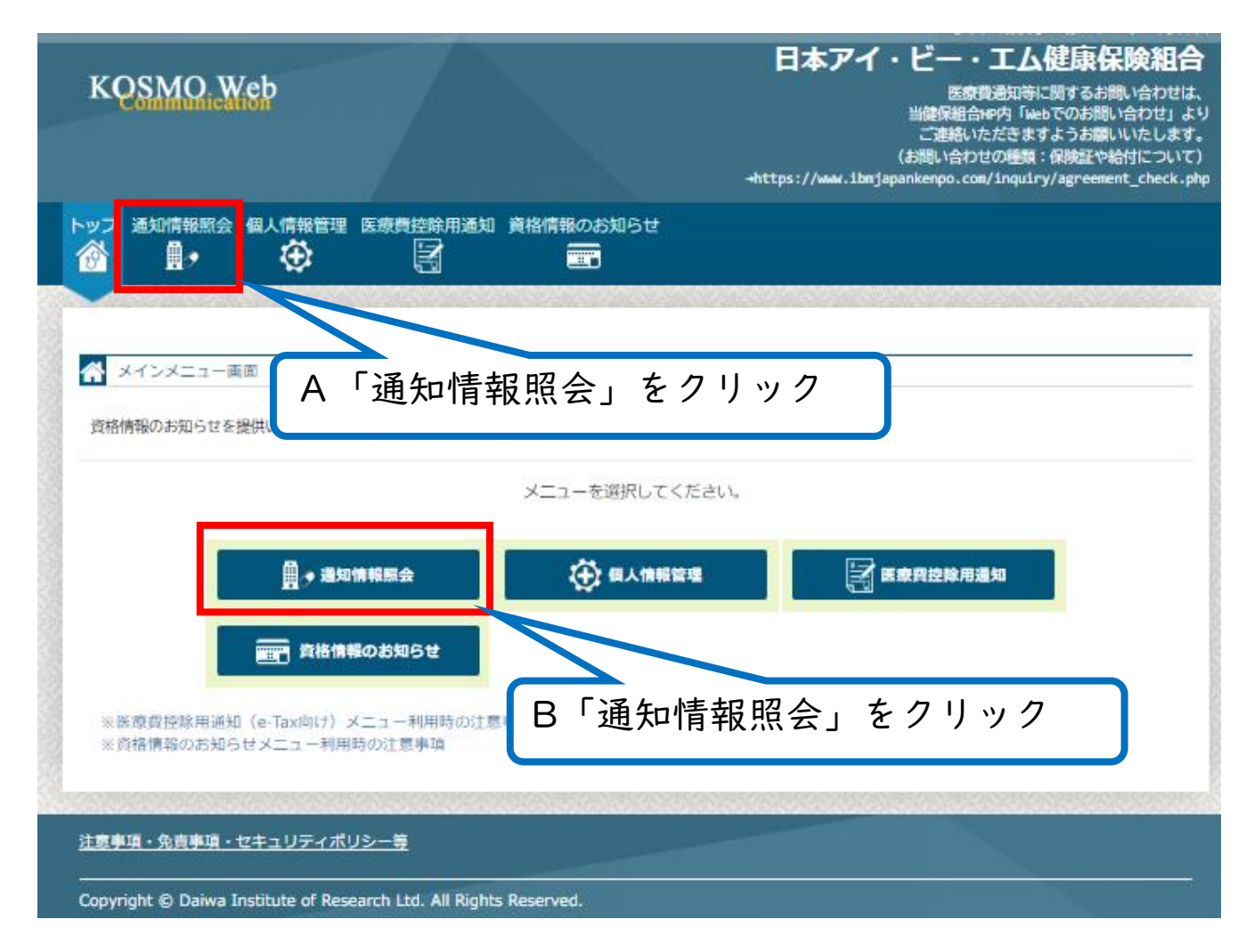

## ※A・Bどちらをクリックしても同じ画面に移動します。

## |.処方医薬品情報の検索・照会\_②

②「通知情報照会メニュー画面」で「処方医薬品照会」をクリックします。

|     | KQSM         | IO.Web                                                         | 日本アイ・ビー・エム健康保険組合<br>医療費通知等に開するお問い合わせは、<br>当随保組合MP内「Webでのお問い合わせ」より<br>ご運絡いただきますようお願いいたします。<br>-https://www.ibmjapankenpo.com/inquiry/agreement_check.php |  |  |  |  |  |  |  |
|-----|--------------|----------------------------------------------------------------|----------------------------------------------------------------------------------------------------|--|--|--|--|--|--|--|
| 240 | トップ 通知情<br>合 | · 報照会 個人情報管理 医療費控除用通知<br>→  →  →  →  →  →  →  →  →  →  →  →  → |                                                                                                    |  |  |  |  |  |  |  |
|     | 🗳 通知情報       | 服会メニュー画面<br>メニューす                                              | i選択してください。                                                                                                    |  |  |  |  |  |  |  |
|     |              | 医療費情報を照会します。                                                   | 医療費服会                                                                                                    |  |  |  |  |  |  |  |
|     |              | 処方医薬品(元光、シェネリック寺)情報を照会します<br>最新の通知帳票をダウンロードします。                | 処方医菜品照会           最新帳裏ダウンロード                                                                                                    |  |  |  |  |  |  |  |
|     |              | ™「処方医薬品照会」をク                                                   | リック (低票検索ダウンロード                                                                                                    |  |  |  |  |  |  |  |
|     |              |                                                                | <b>戻る</b>                                                                                                    |  |  |  |  |  |  |  |

# I.処方医薬品情報の検索・照会\_③

処方医薬品照会画面が表示されます。

| KOSMO We            | 日本アイ・ヒー・エム健康保険組合<br>医療費通知等に関するお問い合わせは、<br>当確保組合⊮内内「Webでのお問い合わせ」より<br>ご運絡いただをますようお願いいたします。<br>→https://www.ibmjapankenpo.com/inquiry/agreement_check.php |
|---------------------|----------------------------------------------------------------------------------------------------|
| トップ 通知情報照会 個<br>合   |                                                                                                    |
| 姚方医菜品照会画面           |                                                                                                    |
|                     | 条件を入力し、検索ボタンをクリックしてください。                                                                                                    |
| 0                   | ▲82年月<br>2022 × 年 04 × 月 ~ 2022 × 年 04 × 月                                                                                                    |
| ۲                   | 2022 v 年                                                                                                    |
| <b>F</b> . <b>R</b> | ±₽ ~                                                                                                    |
|                     | 検索 戻る                                                                                                    |
| 注意事項・免責事項・セキ        | <u>ュリティポリシー等</u>                                                                                                    |

## I.処方医薬品情報の検索・照会\_④

④ 処方された期間及び処方対象者を指定し「検索」ボタンをクリックします。

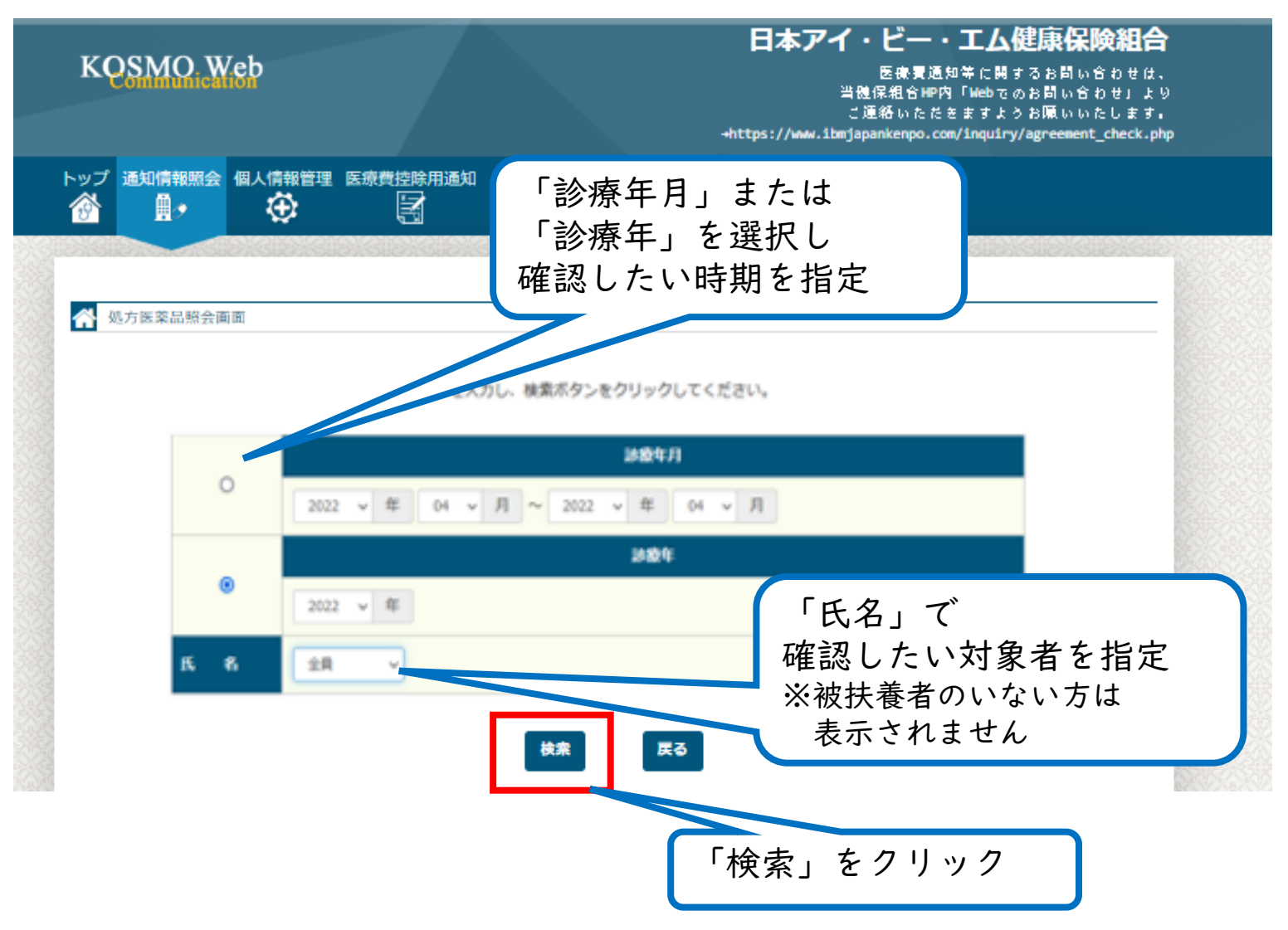

## I.処方医薬品情報の検索・照会\_⑤

⑤ 処方医薬品情報が表示されます。

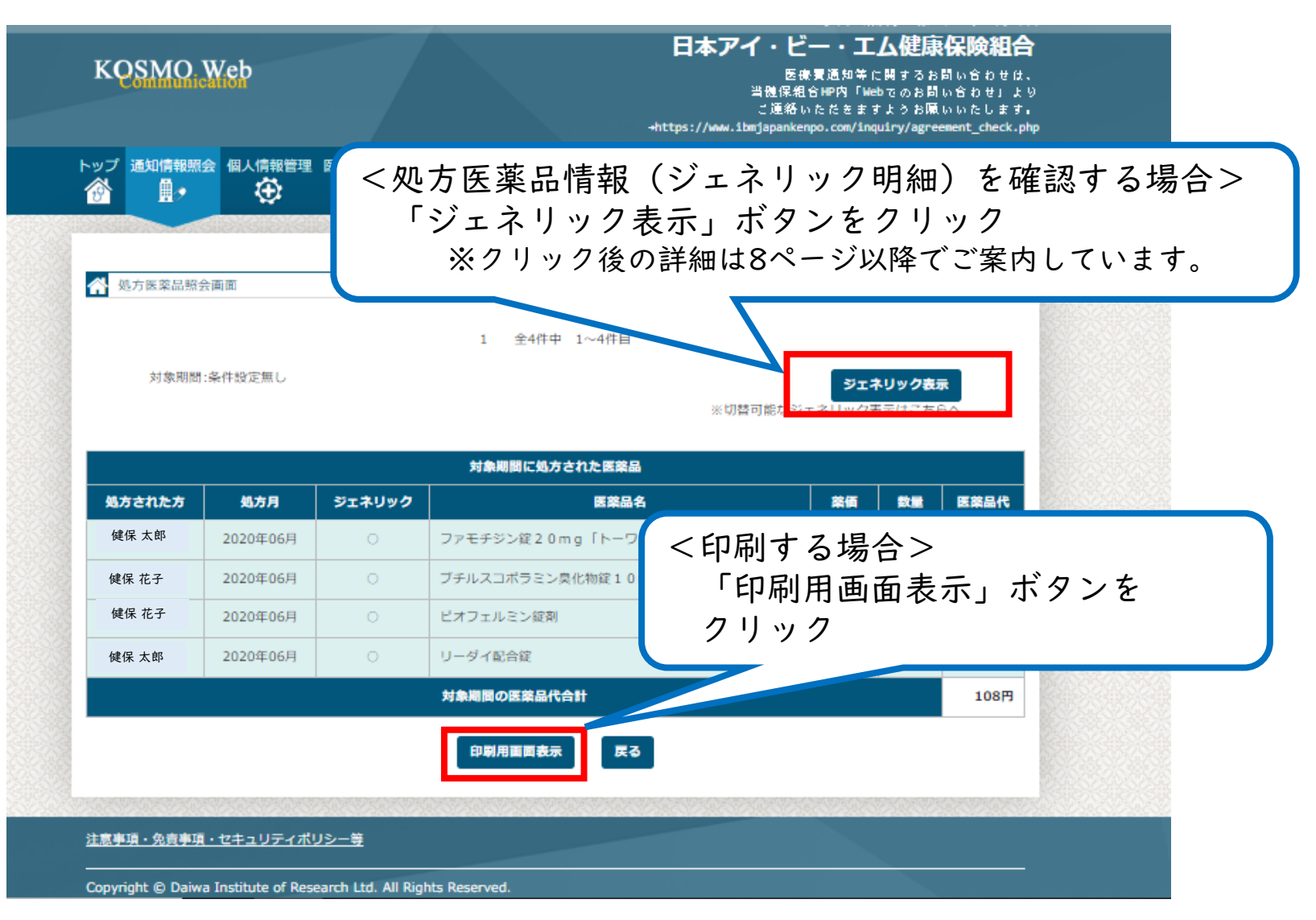

## I.処方医薬品情報の検索・照会\_④

⑥ ⑤で「印刷用画面表示」をクリックすると印刷用画面が表示されます。

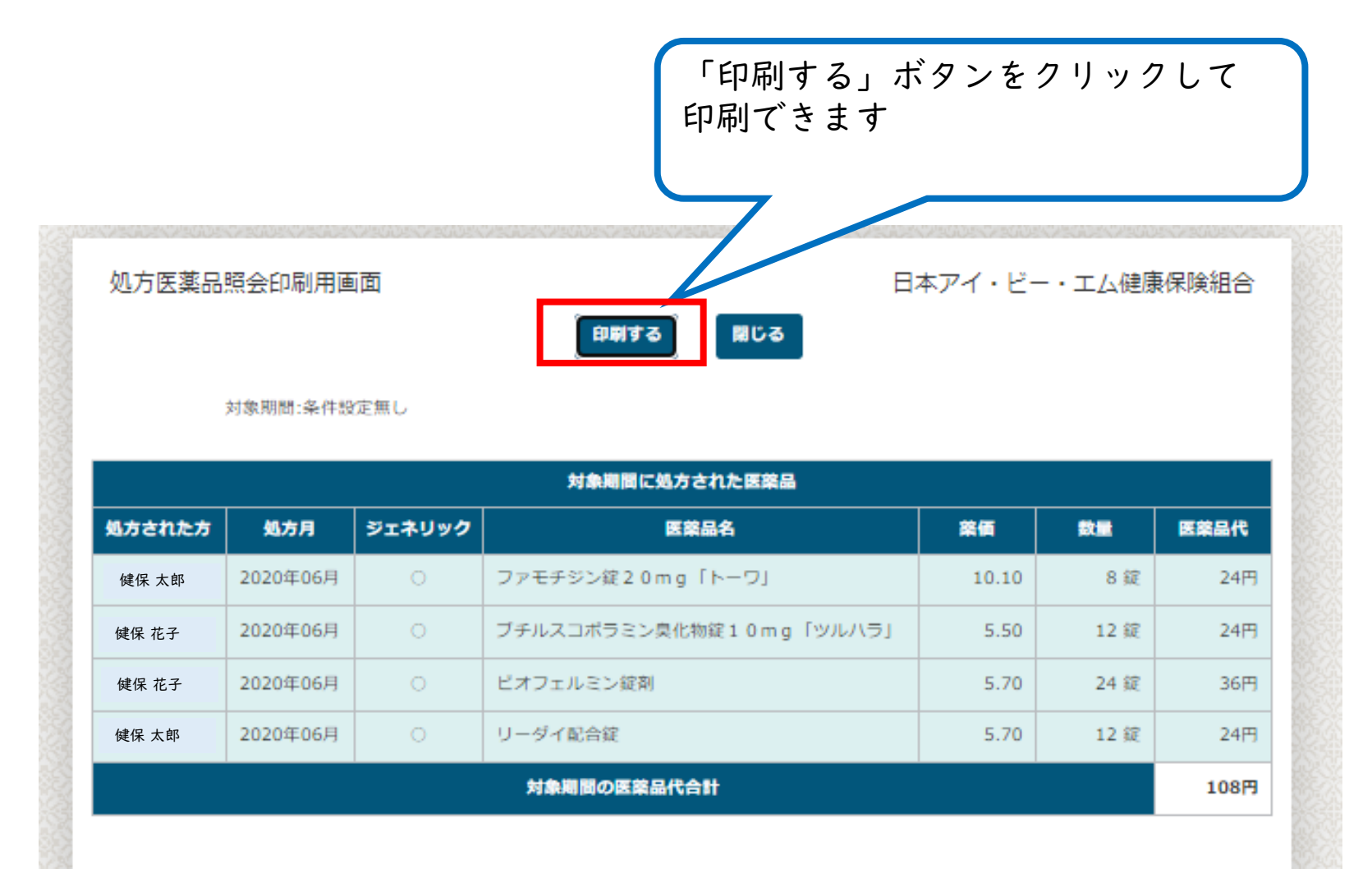

# 2. 処方医薬品情報(ジェネリック明細)の照会\_①

 I-⑤で「ジェネリック表示」をクリックすると処方医薬品情報 (ジェネリック明細)が表示されます。

| <b>^</b> | 処方医薬品照会画面      |                   |         |
|----------|----------------|-------------------|---------|
|          | 対象期間:2023年     | 1 全3件中 1~3件目      | 処方医薬品照会 |
|          |                |                   |         |
|          | 削減された医薬品代(※1): | 0円 削減可能な医薬品代(※2): | 30円     |

|          |            |                  | Ŕ                  | <b>វ象期間に処方された医薬品</b>   | 変更可能なジェネリック医薬品 |                   |                           |          |                   |  |  |
|----------|------------|------------------|--------------------|------------------------|----------------|-------------------|---------------------------|----------|-------------------|--|--|
|          | 処方され<br>た方 | 処方月              | ジェ<br>ネ<br>リッ<br>ク | 医薬品名                   | 医薬品<br>代       | 削減され<br>た<br>医薬品代 | 医薬品名                      | 医薬品<br>代 | 削減可能<br>な<br>医薬品代 |  |  |
| 健保<br>太郎 | 素          | 2023<br>年<br>01月 | _                  | チアトンカプセル10mg           | 90円            | -                 | チキジウム臭化物カプセル10mg<br>「サワイ」 | 60円      | 30円               |  |  |
| 健保<br>花子 | ⇒ 囔 未      | 2023<br>年<br>01月 | 0                  | ビオフェルミン錠剤              | 90円            | 0円                | _                         | -        | -                 |  |  |
| 健保<br>花子 | ☆藤 未       | 2023<br>年<br>01月 | -                  | ツムラ半夏瀉心湯エキス顆粒<br>(医療用) | 510円           | _                 | _                         | _        | _                 |  |  |
|          |            | 対                | 象期間の               | 医薬品代合計                 | 690円           | 0円                | _                         | 60円      | 30円               |  |  |

印刷用画面表示

# 2. 処方医薬品情報(ジェネリック明細)の照会\_②

 処方医薬品情報(ジェネリック明細)を印刷する場合は 「印刷用画面表示」をクリックします。

|        |              |            | 1 全4件中 1~4件目            |        |               |      |       |               |
|--------|--------------|------------|-------------------------|--------|---------------|------|-------|---------------|
| 対象期    | 問:条件設定無      | 無し         |                         |        |               |      | 処方医薬品 | 照会            |
| 削減さ    | れた医薬品        | 代 (※1)     | : 36四 削減可能              | な医薬品代( | (※2) :        |      |       | 0[1]          |
|        |              |            | 対象期間に処方された医薬品           |        |               | 変更可能 | なジェネリ | ック医薬品         |
| 処方された方 | 処方月          | ジェネ<br>リック | 医禁品名                    | 医藥品代   | 削減された<br>医薬品代 | 医菜品名 | 医菜品代  | 削減可能;<br>医菜品作 |
| 健保 太郎  | 2020年<br>06月 | 0          | ファモチジン錠20mg「トーワ」        | 24円    | 36円           | -    | -     | -             |
| 健保 花子  | 2020年<br>06月 | 0          | ブチルスコポラミン臭化物錠10mg「ツルハラ」 | 24円    | 0円            | -    | -     | -             |
| 健保 花子  | 2020年<br>06月 | 0          | ビオフェルミン錠剤               | 36円    | 0円            | -    | -     | -             |
| 健保 太郎  | 2020年<br>06月 | 0          | リーダイ配合錠                 | 24円    | 0円            | -    | -     | -             |
|        |              | <b>N</b> 1 | 泉期間の医薬品代合計              | 108円   | 36円           | -    | 0円    | 0             |

н.

# 2. 処方医薬品情報(ジェネリック明細)の照会\_③

## ③ 印刷用画面が表示されます。

| 処方医薬品  | 照会印刷                           | 用画面        |                         | 日本アイ・ビー・エム健康保険組合 |      |   |    |    |   |  |  |  |
|--------|--------------------------------|------------|-------------------------|------------------|------|---|----|----|---|--|--|--|
|        |                                |            | 印刷する 閉じる                | 5                |      |   |    |    |   |  |  |  |
| 対象則    | 1問:条件設)                        | 定無し        |                         |                  |      |   |    |    |   |  |  |  |
| 削減さ    | れた医薬品                          | 代 (※1)     | : 36円 <b>削減可能</b>       |                  | 9) : |   | (  | рн |   |  |  |  |
|        | 対象期間に処方された医業品 「印刷する」ボタンをクリックして |            |                         |                  |      |   |    |    |   |  |  |  |
| 処方された方 | 処方月                            | ジェネ<br>リック | 医薬品名                    | 印刷て              | ゛きます | F |    |    |   |  |  |  |
| 健保 太郎  | 2020年<br>06月                   | 0          | ファモチジン錠20mg「トーワ」        |                  |      |   |    |    | - |  |  |  |
| 健保 花子  | 2020年<br>06月                   | 0          | ブチルスコポラミン臭化物錠10mg「ツルハラ」 | 24円              | 0円   | - | -  | -  |   |  |  |  |
| 健保 花子  | 2020年<br>06月                   | 0          | ビオフェルミン錠剤               | 36円              | 0円   | - | -  | -  |   |  |  |  |
| 健保 太郎  | 2020年<br>06月                   | 0          | リーダイ配合錠                 | 24円              | 0円   | - | -  | -  |   |  |  |  |
|        |                                | 刘岛         | 期間の医薬品代合計               | 108円             | 36円  | - | 0円 | 0円 |   |  |  |  |

(※1) ジェネリック医薬品の利用により、新薬に比べ削減された医療品代となります。

(※2)処方された新薬をジェネリック医薬品に変更した場合に、削減可能となる医薬品代となります。

# 2. 処方医薬品情報(ジェネリック明細)の照会\_④

④ 処方医薬品情報(ジェネリック明細)についてよりくわしい情報を得るには 以下の方法があります。

|                                             | 対象期間<br><b>削減さ</b> れ                        | 1:条件設定的<br>れた医薬品           | 無し<br>代 (※1)                     | 1 <sup>1</sup> <ジ.<br>「<br>: 3617                      | <ジェネリック医薬品について調べたい場合<br>「患者さんの薬箱」ボタンをクリック<br>※外部サイト:<br>日本ジェネリック医薬品学会提供の |                   |            |                                                  |              |                         |    |  |
|---------------------------------------------|---------------------------------------------|----------------------------|----------------------------------|--------------------------------------------------------|--------------------------------------------------------------------------|-------------------|------------|--------------------------------------------------|--------------|-------------------------|----|--|
| No. AND AND AND AND AND AND AND AND AND AND |                                             |                            |                                  | 対象期間に処方された医薬品                                          | 日 /<br>「7                                                                | <b>争シェ</b><br>かんじ | イリッ<br>やさん | の薬                                               | 楽品字会<br>箱」を表 | 提供の<br>示しま <sup>·</sup> | す。 |  |
|                                             | 処方された方                                      | 処方月                        | ジェネ<br>リック                       | 医菜品名                                                   | 医蕨品代                                                                     | 削減された<br>医薬品代     | 医菜品名       | 医菜品代                                             | 削減<br>医乳     |                         |    |  |
| MENTENIN                                    | 健保 太郎                                       | 2020年<br>06月               | 0                                | ファモチジン錠20mg「トーワ」                                       | 24円                                                                      | 36円               | -          | -                                                |              |                         |    |  |
| Section 2                                   | 健保 花子                                       | 2020年<br>06月               | 0                                | ブチルスコポラミン臭化物錠10mg「ツルハラ」                                | 24円                                                                      | 0円                | -          | -                                                |              |                         |    |  |
| 意事                                          | 項を知                                         | りた                         | い場                               | 易合>                                                    |                                                                          | ٣                 | -          | -                                                |              |                         |    |  |
| ジェ                                          | ネリッ                                         | ク医                         | 薬品                               | 品に関する注意事項」                                             | を                                                                        | 8                 | -          | -                                                |              |                         |    |  |
| <u> </u>                                    | <i>·</i>                                    |                            |                                  |                                                        |                                                                          |                   | -          | 0円                                               | -1/          |                         |    |  |
|                                             |                                             |                            |                                  |                                                        | 3                                                                        |                   |            |                                                  |              |                         |    |  |
| NEWSAU                                      | <u>※ジェネリック®</u><br>※1) ジェネリック<br>※2) 処方された新 | 国際品に関す<br>国家品の利用<br>業をジェネリ | <u>する注意事</u><br>引により、新<br>リック医薬品 | 項<br>業に比べ削減された医療品代となります。<br>に変更した場合に、削減可能となる医業品代となります。 |                                                                          | 386.0             | 8考(日本ジェ    | ネリック医薬品<br>・ ・ ・ ・ ・ ・ ・ ・ ・ ・ ・ ・ ・ ・ ・ ・ ・ ・ ・ | 学会のサイトへ)     |                         |    |  |
| 8                                           | ※1) ジェネリック<br>※2) 処方された新                    | 医薬品の利用<br>薬をジェネリ           | iにより、新<br>リック医薬品                 | 業に比べ削減された医療品代となります。<br>に変更した場合に、削減可能となる医薬品代となります。      |                                                                          |                   |            | <u>900</u> 2**                                   | LotAo器 II    |                         |    |  |

#### ②:ジェネリック医薬品を使うきっかけとして

<たとえばこんな時に>

- ◆ジェネリック医薬品を使っても良いと思っているが、それが医師や薬剤師に 伝わっていなかった
- ◆長期間同じ薬の服用を受けており、薬にかかる費用を節約したいと考えている
   →

「現在、服用している薬について、ジェネリック医薬品に変更可能であると 健康保険組合から通知があった。できれば切り替えたいと考えている。」等 ジェネリック医薬品を使用したいとお考えであることをお伝えください。 スマートフォン等を持っていれば、外出先でも「すこやかサポートplus」に ログインして処方医薬品情報(ジェネリック明細)を確認できますので 医師や薬剤師と一緒に画面を見ることもできます。 (画面サンプルは次ページをご参照ください。)

### ②:ジェネリック医薬品を使うきっかけとして

ジェネリック医薬品に切り替え可能な薬が処方されていた場合、処方医薬品情報 (ジェネリック明細)にジェネリック医薬品のうち一つが掲載されます。

| A 处方医器     | 【品柳会畫】           | E                |                        |          |                    |                           |          |                   |                            |
|------------|------------------|------------------|------------------------|----------|--------------------|---------------------------|----------|-------------------|----------------------------|
| 对称(        | 明期:2023          | ŧ                | 1                      | 23ft4    | 1~3448             |                           | 8.方医菜品8  | in )              | 実際に                        |
| 7913       | はされた医う           | 8品代(             | *1):                   | 0円       | 和減可能               | な医薬品代 (Ⅲ2):               | 30       | PI                | 処方された薬                     |
|            |                  | ;                | 対象期間に処方された医薬品          |          |                    | 変更可能なジェネリック               | DE BOR   |                   | (先発品)                      |
| 始方され<br>た方 | 练方用              | ジェーリック           | 医苯品名                   | 品版型<br>代 | 前36され<br>た<br>医薬品代 | 5888                      | 883<br>A | 削減可能<br>な<br>医薬品代 |                            |
| 健保<br>太郎   | 2023<br>年<br>01月 | -                | チアトンカプセル10mg           | 90円      |                    | チキジウム臭化物カプセル10mg<br>「サワイ」 | 60円      | 30円               |                            |
| 健保<br>花子   | 2023<br>年<br>01月 | 0                | ビオフェルミン錠剤              | 90円      | 0円                 |                           |          |                   | 切り替え可能な薬                   |
| 健保<br>花子   | 2023<br>年<br>01月 | -                | ツムラ半夏湾心温エキス頼粒<br>(医療用) | 510円     | -                  | -                         | -        | -                 | <ul> <li>(シェネリック</li></ul> |
|            | 9                | <b>\$1818</b> /2 | 化合外品集团                 | 690円     | 0円                 | -                         | 60PJ     | 30円               |                            |
|            |                  |                  | β.                     | 用面面表示    | R                  | 3                         |          |                   |                            |

※切り替え可能なジェネリック医薬品が複数存在する場合がありますので、 処方医薬品情報(ジェネリック明細)に掲載されていない薬を使うように 医師や薬剤師から提案されることもあります。

#### ②:ジェネリック医薬品を使うきっかけとして

#### くご留意事項>

ジェネリック医薬品(後発医薬品)は、先発医薬品と同じ有効成分を使っており、 品質、効き目、安全性が同等であるものとして製造販売が承認されたものです。 国が定めた医療用医薬品に求められる厳しい品質基準で承認されており、法律に したがって新薬と同様に製造管理や品質管理が厳しくチェックされています。 また、製品によっては、服用しやすいように、大きさや味・香りなどを改良した ものもあります(付加価値製剤)。

一般的に研究開発に要する費用が低く抑えられることから、先発医薬品に比べて 低価格になっています。

健康保険組合では、加入者の方の薬にかかる自己負担額を軽減する観点から、 ジェネリック医薬品の使用をおすすめしております。

ただし、添加剤(有効成分以外のもの)の違い、飲みやすさ、かかりつけ薬局 での在庫の関係等から、ジェネリック医薬品を選択することが最善でない場合 にまで使用をおすすめするものではありません。

医師や薬剤師と相談の上、ご自身にとって最も良い薬をご選択ください。

#### 補足:後発医薬品のある先発医薬品(長期収載品)の選定療養について

2024年10月より、一部の先発医薬品(長期収載品)について、先発医薬品と後発医薬品の 薬価の差額の4分の1相当を「特別の料金」として、医療保険の患者負担とあわせて支払うこと とされました。

これにより、先発医薬品をお使いになる場合、金額の一部(特別の料金)を10割負担し、消費 税もかかることになるため、自己負担額が高くなります。

(先発医薬品を処方・調剤する医療上の必要があると認められる場合や流通の問題などにより 医療機関や薬局に後発医薬品の在庫がない場合等は通常通りの自己負担金額となります。)

※処方医薬品情報には「特別の料金」や消費税を含まない金額が記載されます。

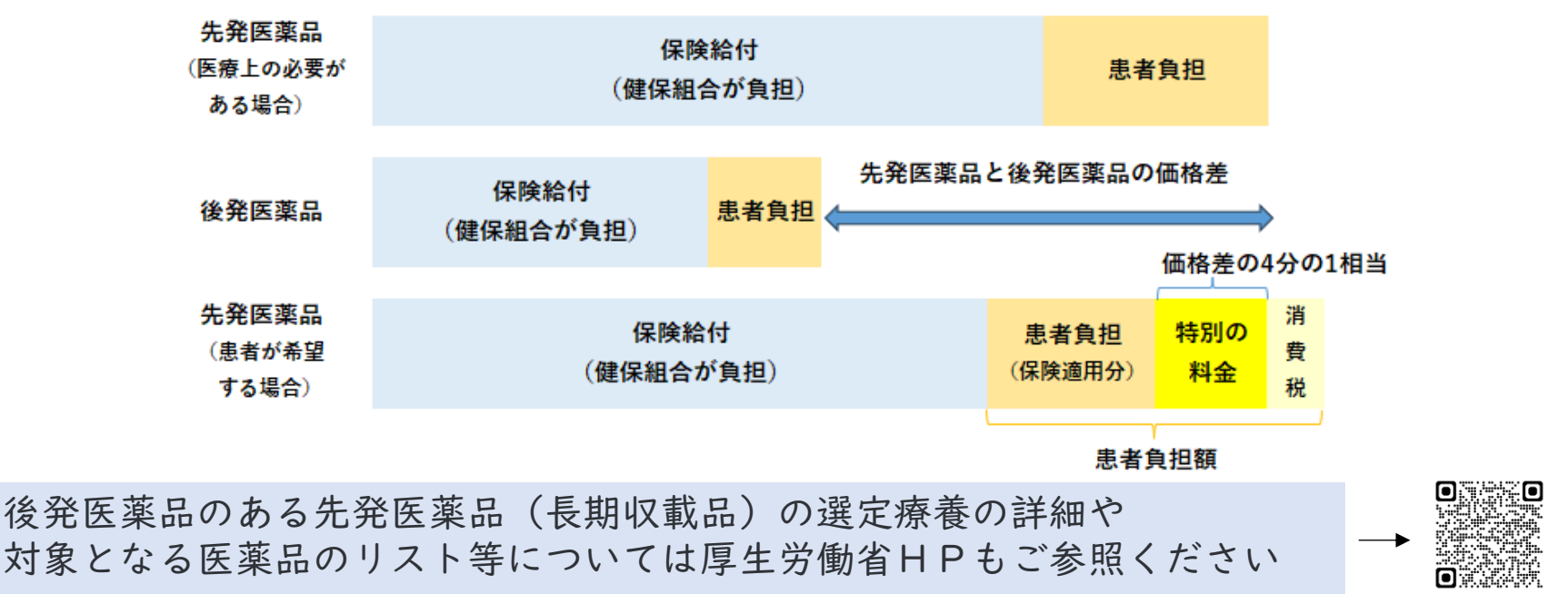

②:おくすり手帳の補助として

<おくすり手帳とは>

「おくすり手帳」は、薬の服用歴を把握するための手帳です。 多くは紙の手帳タイプのものですが、アプリタイプのものもあります。 処方された薬の名前や使用量、回数、使用方法、注意事項などを記載しておく ことで、薬の重複や飲み合わせなどが確認できます。 また、医師、薬剤師等にあなたの薬の情報を正確に伝えられます。 普段から持ち歩くようにしておくと、旅先や災害時等緊急を要するときに、 薬の服用状況を第三者に知らせることができます。

処方医薬品情報にも、日本アイ・ビー・エム健康保険組合加入中に処方された 薬の記録が掲載されていますので、おくすり手帳を補助するものとして活用 することができます。

<ご留意いただきたいこと>

処方医薬品情報への掲載は、早くても薬の処方を受けた月の3か月後になります ので、直近の処方は確認できません。

また、当健康保険組合に加入していなかった期間や、2年以上前の記録について も確認できません。

このため、あくまで「おくすり手帳を補助するもの」としてご活用ください。

②:おくすり手帳の補助として

<たとえばこんな時に>

- ◆外出時の急なけがや病気で薬の処方が必要になったが、おくすり手帳を 持ってきていなかった。
  - $\rightarrow$
  - スマートフォン等を持っていれば、外出先でも「すこやかサポートplus」に ログインし処方医薬品情報を確認できます。
    - (処方医薬品情報に未掲載の、直近の薬の服用状況については、別途、医師、 薬剤師にお伝えください。)

◆おくすり手帳を失くしてしまった。

- ◆おくすり手帳を忘れたときに薬局で受け取った、処方薬の情報が記載された 資料を、手帳に貼り付ける前に失くしてしまった。
- ◆おくすり手帳の記録の印字が薄れたり汚れたりして読めなくなってしまった
   ◆おくすり手帳アプリの引継ぎがうまくいかなかった、その他不具合等により前の記録が消えてしまった。

 $\rightarrow$ 

失くしてしまった記録について、処方医薬品情報で補完できます。 おくすり手帳とあわせて処方医薬品情報画面を医師や薬剤師に見せることで、 過去の処方歴も踏まえた処方をしてもらえます。

- ①:おくすり手帳の補助として ~おくすり手帳の効果的活用法~
  - ◆一人一冊持つようにしましょう。 病院ごと、薬局ごとなど、複数に分けるとすべての服用歴が把握できません。 一冊にまとめるようにしましょう。

◆薬局に行ったときには毎回提出しましょう。

- ◆病院に行くときも持参し、処方の判断に必要な時などにいつでも見せられる ようにしましょう。
- ◆入院中に処方された薬、院内処方の病院等で処方された薬、OCT医薬品、 普段飲んでいるサプリメントについても記入しておくと、より効果的です。
- ◆メモ欄にくすりの服用による効果・副作用などを記入しておくと、次回以降、 同じ症状で受診した時に役立ちます。

◆薬について、わからないこと、困ったことがあるときには、記録しておいて、 次回、医師、薬剤師に伝えましょう。

◆忘れたとき、失くしたときなどには、処方医薬品情報も使えます。